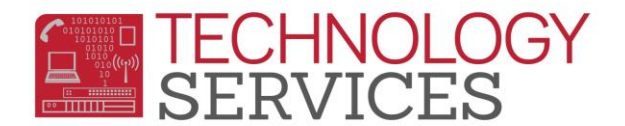

## Enrolling a Transfer Student (All levels) - Aeries Web

- 1. From the Navigation Tree, click on the Student Data>Demographics
- 2. Click on the Add button at the bottom of the screen
- 3. In the **Search Criteria** window, search for a student in one of the following ways:
  - Enter Student's Last Name and First Name
  - Enter Student's Birthdate
  - Enter Permanent ID number
- 4. Click on the **Search** button
- 5. Highlight the student's name when it is displayed in the window and click on the **Transfer Student** button. *You can only transfer a student into your school if they have a leave date from their previous school.*
- 6. Once the **Student Demographics** form displays, begin updating the students' records to complete the enrollment process.

\*\*Note: Assign a teacher in the teacher field (*Elementary and daily attendance Alt. Ed. Schools*). \*\*Note: Remember to update the following forms.

- ✓ Student Data 1
- ✓ Secondary Student Data
- ✓ Contacts
- ✓ Medical (multiple tabs)
- ✓ Language Assessment
- 7. Click the **Update** button when all student information has been updated.
- 8. If the school year has started, press the **Update Attendance** button at the bottom of the Students screen.
- 9. In the **Attendance Enrollment form** that appears, fill in the **Effective Date** with the first day of attendance.

## **\*\*Note:** Schools can update; Program (if applicable), Track (if applicable), Reason (optional), Reporting School (if applicable)

- 10. Leave the Update Student Enter Date box checked and press OK
- 11. Populate the **Enrollment Tracking** form with the student's previous school information.